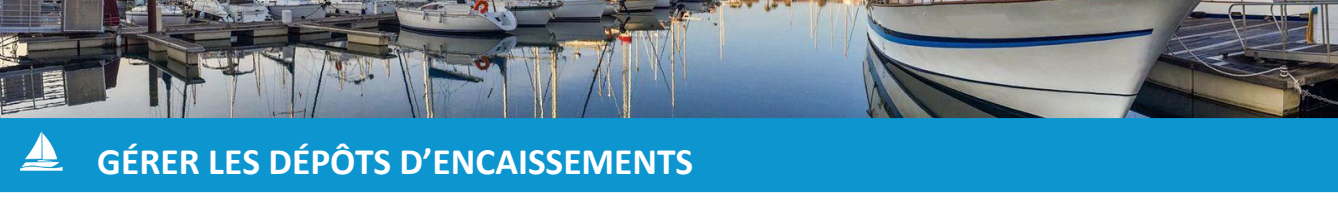

A) Créer un nouveau brouillon de dépôt :

Avant de valider votre dépôt, vous pouvez le créer au statut de « Brouillon ». Lorsqu'un dépôt est dans cet état, vous pouvez encore le modifier et y ajouter de nouveaux paiements voire en enlever si nécessaire.

1. À partir de l'onglet **« Gestion »** du bandeau principal du logiciel, cliquez sur le bouton **« Listes »** puis sur **« Dépôts »**. Une nouvelle fenêtre s'affiche.

2. Cliquez sur le bouton « **Nouveau dépôt** » en haut à droite de la fenêtre afin d'ouvrir la fenêtre de création d'un dépôt.

| Dépôts                                                                 |                                    |              |                         |                                   |
|------------------------------------------------------------------------|------------------------------------|--------------|-------------------------|-----------------------------------|
| Afficher les dépôts :<br>Du I 01 • - Janvier •<br>Au I 31 • Décembre • | - 2021 <b>~</b><br>- 2021 <b>~</b> |              | Nouveau dé<br>Recherche | pôt Export Excel                  |
| Nº Dépôt 🏾 🔺                                                           | Nº Compte 🔶                        | Date dépôt 🔶 | Montant 🔶               | Mode réglement 🔶                  |
| Brouillon                                                              |                                    | 22/02/2021   | 162.83                  | Chèque<br>Prélèvement automatique |

3. Renseignez la <u>date du dépôt</u> (par défaut ce sera la date du jour), le <u>n° de titre</u>, le <u>n° de rôle</u> (1) puis filtrez les paiements à déposer selon le <u>mode de règlement</u>, les <u>dates de paiement</u> et le <u>n° de compte</u> (2).

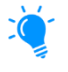

Le n° de dépôt sera généré automatiquement lorsque le dépôt passera du statut « Brouillon » à « Déposé ».

4. Une fois les filtres appliqués, cochez les paiements que vous souhaitez déposer. (3) Laissez le champ « Etat dépôt » sur « Brouillon » (4) puis cliquez sur « Enregistrer » (5).

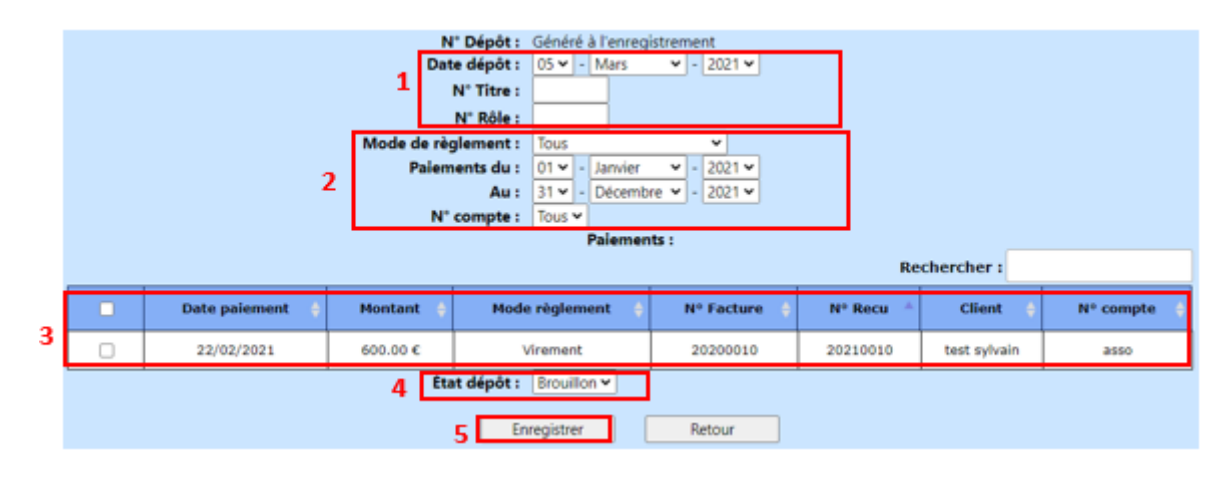

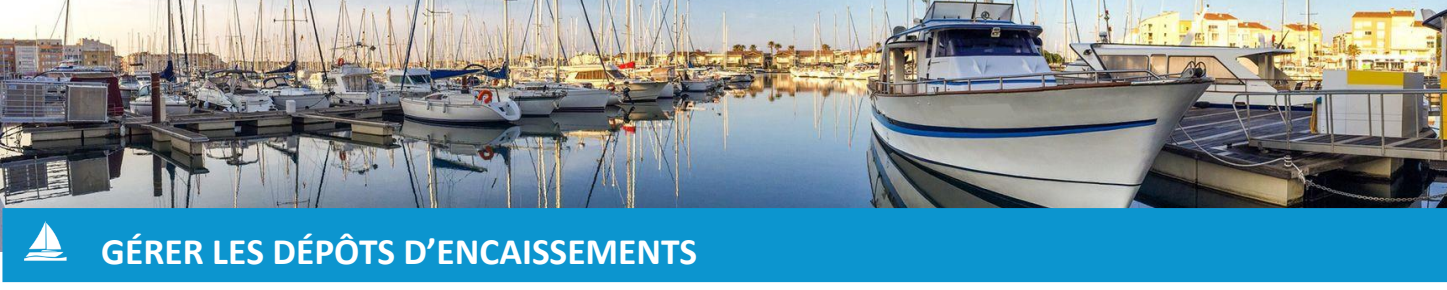

B) Valider un brouillon de dépôt :

Une fois que vous êtes sûr de votre dépôt et que vous souhaitez le valider totalement, il faudra que vous le passiez de l'état « Brouillon » à l'état « Déposé ».

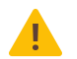

ATTENTION : Lorsqu'un dépôt passe à l'état « Déposé », il est bloqué et ne peut plus être modifié. Les règlements apparaissant dans un dépôt validé ne peuvent plus être modifiés ni supprimés à moins d'archiver le dépôt entier.

Veuillez donc bien vérifier votre brouillon de dépôt avant de le valider.

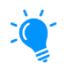

Vous pouvez aussi directement créer le dépôt et le mettre en état « Déposé » sans passer par l'état « Brouillon ».

1. À partir de l'onglet « Gestion » du bandeau principal du logiciel, cliquez sur le bouton « Listes » puis sur « Dépôts ». Une nouvelle fenêtre s'affiche.

2. Cliquez sur le libellé « Brouillon » du dépôt que vous souhaitez valider (1) puis modifiez le champ « Etat dépôt » pour le passer de « Brouillon » à « Déposé » (2).

|                               |                       |                            |                 | N° Role<br>Mode de règlement | : Tous Paiements actuels:                    | ~          |             |              |  |  |
|-------------------------------|-----------------------|----------------------------|-----------------|------------------------------|----------------------------------------------|------------|-------------|--------------|--|--|
|                               |                       |                            |                 |                              |                                              | R          | echercher : |              |  |  |
|                               |                       |                            | Date paiement 🔶 | Montant 🔶                    | Mode règlement 🔶                             | N° Facture | + N° Recu   | Client       |  |  |
|                               |                       |                            | 07/03/2016      | 100.00 €                     | Chèque                                       | 20160007   | 20160005    | TEST sylvain |  |  |
|                               |                       |                            | 13/07/2016      | 0.00 €                       | Prélèvement<br>automatique                   | 20160005   | 20160006    | TEST sylvain |  |  |
|                               |                       |                            | 13/07/2016      | 37.62 €                      | Prélèvement<br>automatique                   | 20160009   | 20160018    | TEST sylvain |  |  |
| Dépôts                        |                       |                            | 13/07/2016      | 25.21 €                      | Prélèvement<br>automatique                   | 20160009   | 20160019    | TEST sylvain |  |  |
| Afficher les dépâte           |                       | Paiements supplémentaires: |                 |                              |                                              |            |             |              |  |  |
|                               |                       | Rechercher :               |                 |                              |                                              |            |             |              |  |  |
| Au 31 V - Décembre V - 2021 V |                       |                            | Date paiement 🔶 | Montant 🔶                    | Mode règlement 🔶                             | N° Facture | 🔶 N° Recu 🔺 | Client 🔶     |  |  |
|                               |                       |                            | 13/07/2016      | 0.00 €                       | Prélèvement automatique                      | 20160006   | 20160009    | TEST sylvain |  |  |
|                               |                       |                            | 13/07/2016      | -132.00 €                    | Prélèvement automatique                      | 20160008   | 20160015    | TEST sylvain |  |  |
| N° Dépôt N° Compte 🔶          | Date dépôt 🔶          |                            | 13/08/2016      | 0.00 €                       | Prélèvement automatique                      | 20160005   | 20160007    | TEST sylvain |  |  |
| Brouillon 1                   | 22/02/2021            |                            | 13/08/2016      | 0.00 €                       | Prélèvement automatique                      | 20160006   | 20160010    | TEST sylvain |  |  |
|                               |                       |                            | 13/08/2016      | -132.00 €                    | Prélèvement automatique                      | 20160008   | 20160016    | TEST sylvain |  |  |
|                               | <del>22/02/2021</del> |                            |                 | 2 État dépôt                 | Brouillon V<br>Brouillon<br>Pagis Déposé Ret | our        |             |              |  |  |
| 🚔 🎒 <u>20210002</u> Déposé    | 22/02/2021            |                            |                 |                              | Supprimer                                    |            |             |              |  |  |

3. Cliquez ensuite sur le bouton « Enregistrer ».

Un message de confirmation apparaîtra. Cliquez sur « **Confirmer** » (3) pour valider la mise en dépôt.

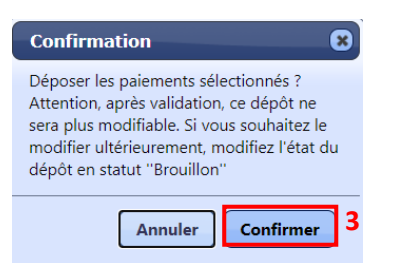

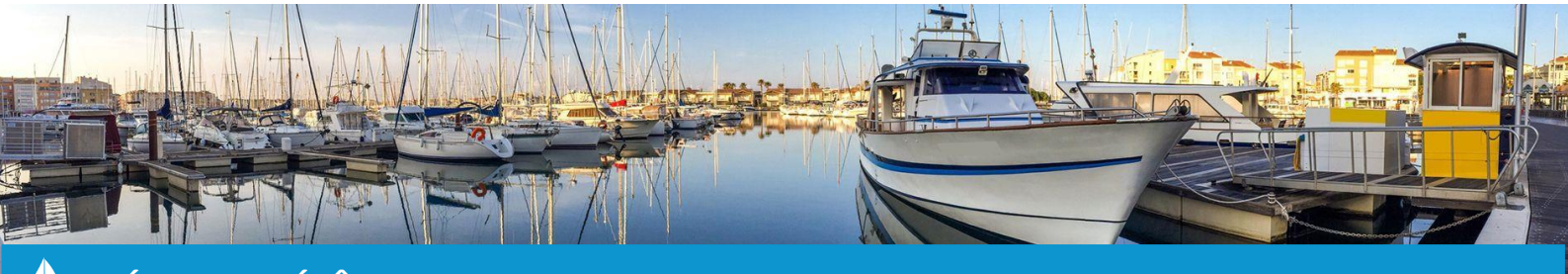

## GÉRER LES DÉPÔTS D'ENCAISSEMENTS

C) Archiver un dépôt :

Afin de réajuster un dépôt en état « Déposé » ou de supprimer un règlement, il vous faudra archiver le dépôt en question.

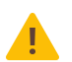

ATTENTION : Si vous archivez un dépôt dans le but d'effectuer seulement quelques ajustements, tous les règlements compris dans ce dépôt seront débloqués et n'appartiendront plus au dépôt archivé. Il faudra donc recréer entièrement un nouveau dépôt pour y réintégrer les règlements réellement déposés.

1. À partir de l'onglet « **Gestion** » du bandeau principal du logiciel, cliquez sur le bouton « **Listes** » puis sur « **Dépôts** ». Une nouvelle fenêtre s'affiche.

2. Cliquez sur le <u>numéro de dépôt</u> (1) que vous souhaitez archiver pour ouvrir la fenêtre de visualisation du dépôt.

| Dépôts                                                                   |                                    |                         |
|--------------------------------------------------------------------------|------------------------------------|-------------------------|
| Afficher les dépôts :<br>Du i 01 ♥ - Janvier ♥<br>Au i 31 ♥ - Décembre ♥ | - 2021 <b>v</b><br>- 2021 <b>v</b> |                         |
| Nº Dépôt 🏾 🔺                                                             | Nº Compte 🔶                        | Date dépôt 🔶            |
| Brouillon                                                                |                                    | 22/02/2021              |
| 📄 🛃 <mark>20210001 Archive</mark>                                        |                                    | <del>22/02/2021</del> 4 |
| Déposé                                                                   |                                    | 22/02/2021              |

3. Cliquez sur le bouton « **Supprimer** » (2). Un message de confirmation apparaîtra. Cliquez sur « **OK** » (3) pour valider l'archivage.

Le dépôt apparaîtra de manière barrée dans la liste des dépôts, suivi d'une mention « Archivé » (4).

|               |                   | N° Dépôt: 202<br>Date dépôt: 22/<br>N° Titre:<br>N° Role:<br>Paiements actuels: | 10002<br>02/2021   |             |              |          |
|---------------|-------------------|---------------------------------------------------------------------------------|--------------------|-------------|--------------|----------|
| Date paiement | Montant 💧         | Mode règlement 💧                                                                | R/<br>N° Facture 🔺 | echercher : | Client 🖕     |          |
| 22/02/2021    | 1.00 €            | Carte Bancaire                                                                  | 20190008           | 20210003    | THOMAS YAHOO |          |
| 22/02/2021    | 15.00 €           | Carte Bancaire                                                                  | 20160001           | 20210006    | THOMAS YAHOO |          |
|               |                   | Supplimer                                                                       |                    |             |              | ]        |
| 192.<br>Arch  | .168.1.90 indique | 2 Supprimer                                                                     |                    |             |              |          |
|               | )RT               | 3                                                                               | OK A               | nnuler      |              | Page 3/3 |